## File into Existing Case – Credit Card or Check Payment

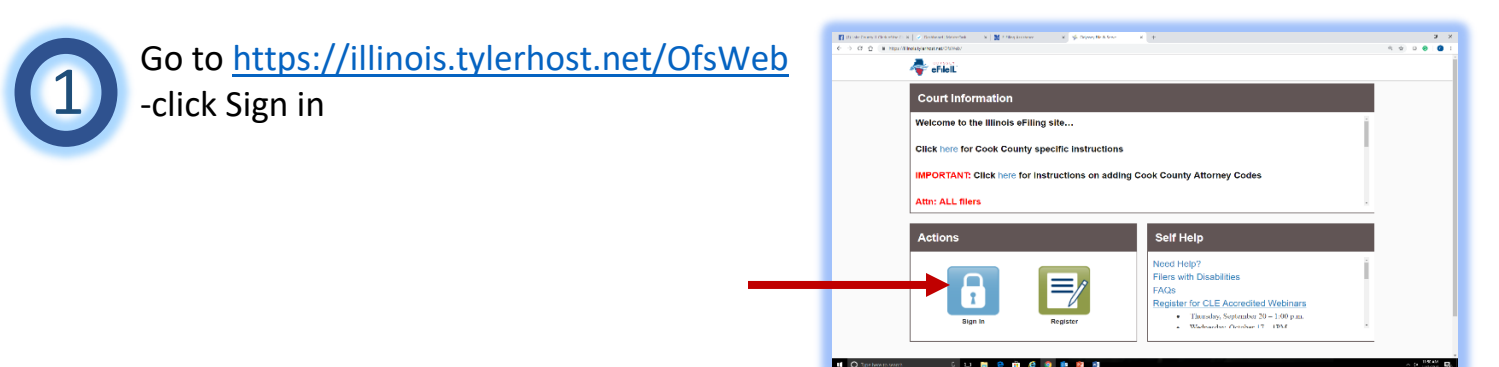

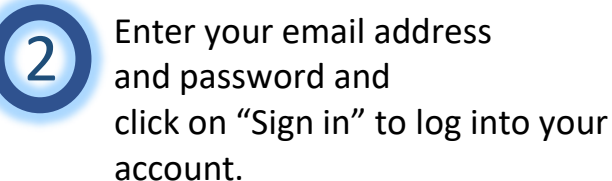

|  | Please sign in to continue |
|--|----------------------------|
|  | Email                      |
|  |                            |
|  | Password                   |
|  | rassworu                   |

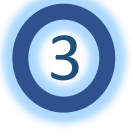

From the Filer Dashboard, left-click on "File Into Existing Case".

|                      | Ac                                                                       |
|----------------------|--------------------------------------------------------------------------|
| iler Dashboard       |                                                                          |
| ly Filing Activity 0 | New Filing                                                               |
| Pending              | Start a New Case            Output         Use a Template         Output |
| Accepted             | File into Existing Case                                                  |
| Returned             |                                                                          |
| Drafts               | Need help getting started?                                               |
| Served               |                                                                          |
| View All             |                                                                          |

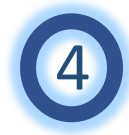

On the next screen, leftclick into the Location field and type "Lake County". Select Lake County by left-clicking on it with your mouse.

| File Into Existi         | na Case    |   |  |
|--------------------------|------------|---|--|
|                          | ig eace    |   |  |
| Select a Lucation        |            |   |  |
| Click to select Location | 1          | - |  |
| Search for a Case        | ру         |   |  |
| Case Number              | Party Name |   |  |
| $\odot$                  | 0          |   |  |
| Case Number 📀            |            |   |  |
| Case #                   |            |   |  |
|                          |            |   |  |
| Search Clear Sear        | ch         |   |  |
| ocaron oical Seal        |            |   |  |

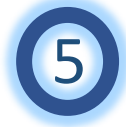

Left-click on the "Case Number" field and type in the case number into which you would like to e-File. After typing in the case number, leftclick on the blue "Search" button.

| File Into Existing Case |   |
|-------------------------|---|
| Select a Location       |   |
| Location Lake County    |   |
| Search for a Case by    |   |
| Case Number Party Name  |   |
| Case Number 😮           | × |
|                         |   |
| Search Clear Search     |   |

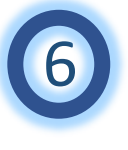

Left-click on "File into an existing case".

| File Into Exi  | sting Case                                                                               |                                                                                                    |                                                                                                    |
|----------------|------------------------------------------------------------------------------------------|----------------------------------------------------------------------------------------------------|----------------------------------------------------------------------------------------------------|
| Case Number    | Location                                                                                 | Description                                                                                                    | Case Type                                                                                                    |
|                |                                                                                          | No cases match this fill                                                                                                    | ter                                                                                                    |
| If your ca     | se is not listed above, you<br>and the case<br>You are still able to file in<br>Any addi | are attempting to efile into a ca<br>is not searchable from the court<br>to this case, but you will first be requi<br>tional filings on this case will not requ<br>File into an existing case<br>File into an existing case using | se that has yet to receive an electronic submission<br>'s case management system.<br>ired to manually input the case information.<br>uire the manual data entry. |
| Back to Search |                                                                                          |                                                                                                    |                                                                                                    |

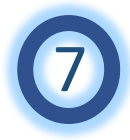

Left-click on the "Category" field and select the appropriate category by leftclicking to select the category for the type of case into which you are e-Filing.

|                          |                           | _      |
|--------------------------|---------------------------|--------|
| Start a New Case         |                           |        |
|                          |                           |        |
| Case Information         | Need Help?                | -      |
| Case #                   |                           |        |
| 17AR34                   |                           |        |
| Location                 |                           |        |
| Lake County              | ▼                         |        |
| Category 🕜               | Case Type                 |        |
| Click to select Category | Click to select Case Type | -      |
| 1                        | Undo Save C               | hanges |
|                          |                           | langer |
| Party Information        |                           | -      |

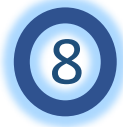

Left-click on the case type case type field and select the appropriate case type by leftclicking to select the type for the case into which you are e-Filing.

| tart a New Case  |                           |     |
|------------------|---------------------------|-----|
| Case Information | Need Help?                | c _ |
| Location         |                           |     |
| Lake County      |                           |     |
| Category 📀       | Case Type                 |     |
| Arbitration      | Click to select Case Type | -   |

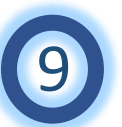

Left-click on the blue "Save Changes" button.

| Case Information Ne |  | Nee | Need Help?                                                      |     |
|---------------------|--|-----|-----------------------------------------------------------------|-----|
| ocation             |  |     |                                                                 |     |
| Lake County         |  | -   |                                                                 |     |
| ategory 😗           |  |     | Case Type                                                       |     |
| Arbitration         |  | -   | Arbitration - \$ 10,000.01 thru \$15,000.00 Contract - \$246.00 |     |
| Party Information   |  |     | Undo Save Ch                                                    | ang |
|                     |  |     |                                                                 |     |

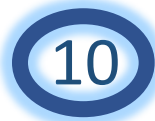

Enter the first name and last name of the Plaintiff/Petitioner. If the Plaintiff/Petitioner is a business or agency, left-click on the checkbox labeled, "Party is a Business/Agency" and enter the business/agency name in the business name field.

| Party Type                                          | Party Name  | Lead Attorney         |                   |
|-----------------------------------------------------|-------------|-----------------------|-------------------|
|                                                     |             |                       | Required Party    |
| Defendant                                           |             |                       | Required Party    |
|                                                     |             |                       | Add Another Party |
|                                                     |             |                       |                   |
| irst Name                                           | Middle Name | Last Name             | Suffix            |
| irst Name                                           | Middle Name | Last Name             | Suffix            |
| ountry<br>United States of America                  | Middle Name | Last Nam <del>e</del> | Suffix            |
| ountry<br>United States of America<br>ddress Line 1 | Middle Name | Last Name             | Suffix            |

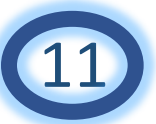

Enter the address, city, state and zip code of the Plaintiff/Petitioner. Phone number is not required.

| First Name                    | Middle Name    | Last Name | s | uffix |
|-------------------------------|----------------|-----------|---|-------|
| John                          | Q              | Public    | × | -     |
| Country                       |                |           |   |       |
| United States of America      |                |           |   |       |
| Address Line 1                | Address Line 2 |           |   |       |
| City                          | State          |           |   |       |
| Zip Code                      | Phone Number   |           |   |       |
| Lead Attorney                 |                |           |   |       |
| Click to select Lead Attorney |                |           |   |       |

| Left-click  | Address Line 1                    | Address Line 2                        |                   |
|-------------|-----------------------------------|---------------------------------------|-------------------|
| on the blue |                                   |                                       |                   |
| "Save       | City                              | State                                 |                   |
| Changes"    |                                   | Click to select State                 |                   |
| button.     | Zip Code                          | Phone Number                          |                   |
|             |                                   |                                       |                   |
|             | Lead Attorney                     |                                       |                   |
|             | Click to select Lead Attorney     | · · · · · · · · · · · · · · · · · · · |                   |
|             |                                   |                                       | $\frown$          |
|             |                                   |                                       | Undo Save Changes |
|             | Filings                           |                                       |                   |
|             | T mings                           |                                       |                   |
|             | Enter the details for this filing |                                       |                   |
|             | Filing Type 😳                     | Filing Code                           |                   |
|             | EFile                             | Click to select Filing Code           |                   |

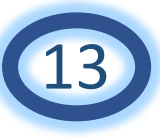

Enter the first and last name of the Defendant/Respondent. If the

Defendant/Respondent is a business or agency, left-click on the checkbox labeled, "Party is a Business/Agency" and enter the business/agency name in the business name

field.

| ategory 😗                                           |                            | Case Type                       | NE 000 00 Contract. 6046 00  |
|-----------------------------------------------------|----------------------------|---------------------------------|------------------------------|
| Arbitration                                         |                            | Abiliation - 3 10,000.01 till 3 | 15,000.00 Contract - 3240.00 |
|                                                     |                            |                                 | Undo Save Change             |
| Party Information                                   |                            | Need Help?                      | Ø -                          |
| Party Type                                          | Party Name                 | Lead Attorney                   |                              |
| Plaintiff                                           | John Q Public              |                                 | Required Party               |
| Defendant                                           |                            |                                 | Required Party               |
|                                                     |                            |                                 | Add Another Par              |
| nter details for this F<br>arty is a Business/Agend | Party<br>sy<br>Middle Name | Last Name                       | Suffix                       |

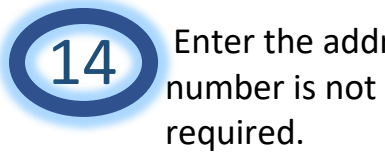

Enter the address, city, state and zip code of the Defendant/Respondent. Phone

| Enter details for this Party  |                                       |
|-------------------------------|---------------------------------------|
| Party is a Business/Agency    |                                       |
|                               |                                       |
|                               |                                       |
| Business Name                 |                                       |
| ABC Business                  |                                       |
|                               |                                       |
| Country                       |                                       |
| United States of America      |                                       |
|                               |                                       |
| Address Line 1                | Address Line 2                        |
| 10 Route B 🗙                  |                                       |
|                               |                                       |
| City                          | State                                 |
| Waukegan                      | Illinois 🗸                            |
|                               |                                       |
| Zip Code                      | Phone Number                          |
| 60085                         |                                       |
|                               |                                       |
| Lead Attorney                 |                                       |
| Click to coloct Lood Attorney | · · · · · · · · · · · · · · · · · · · |
| Click to select Leau Attorney |                                       |

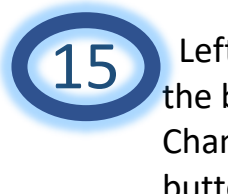

Left-click on the blue "Save Changes" button.

| United States of America          | - |                             |                   |
|-----------------------------------|---|-----------------------------|-------------------|
| Address Line 1                    |   | Address Line 2              |                   |
| 10 Route B                        | × |                             |                   |
| City                              |   | State                       |                   |
| Waukegan                          |   | Illinois                    |                   |
| Zip Code                          |   | Phone Number                |                   |
| 60085                             |   |                             |                   |
| Lead Attorney                     |   |                             |                   |
| Click to select Lead Attorney     |   |                             |                   |
|                                   |   |                             | Undo Save Changes |
| Filings                           |   |                             | _                 |
| Enter the details for this filing |   |                             |                   |
| Filing Type <mark>0</mark>        |   | Filing Code                 |                   |
| EFile                             | - | Click to select Filing Code | *                 |

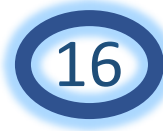

Left-click on the filing code field and select the appropriate document you wish to e-File.

| Filings                                            | Need Help?                  |  |  |
|----------------------------------------------------|-----------------------------|--|--|
| Enter the details for this filing<br>Filing Type 😧 | Filing Code                 |  |  |
| EFile                                              | Click to select Filing Code |  |  |
| Filing Description                                 |                             |  |  |
| Client Reference Number 😏                          | Comments to Court 📀         |  |  |
| Courtesy Copies                                    | 0                           |  |  |

Left-click on the upload button under the Lead Document. This is where you will find and upload the document you would like to e-File.

| lient Reference Number 😯 |          | Comments to Court 😯 |   |
|--------------------------|----------|---------------------|---|
| courtesy Copies          |          |                     |   |
|                          | 0        |                     |   |
|                          |          |                     |   |
| _ead Document (Required  | 1)       |                     |   |
| Computer                 |          | Cloud               |   |
|                          | <b>1</b> | 😌 🖉 🍊               | 0 |
|                          |          |                     |   |
|                          |          |                     |   |
| Attachments              |          |                     |   |
| Attachments              |          | Cloud               |   |

18

Browse the computer to locate the document you would like to e-File. If you are using a computer in the Circuit Clerk's Office, your document is in the public documents folder on the desktop.

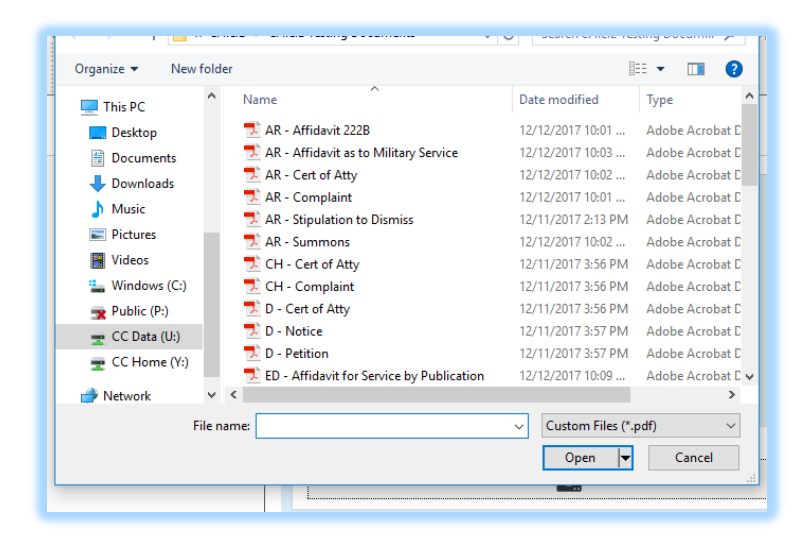

Left-click on the

security field and select "Confidential" or "Non-Confidential". This will depend on whether your document contains information such as social security numbers, driver's license number, or

| Client Reference Number 📀                                                                     | Comments to Court 🥹 |   |
|-----------------------------------------------------------------------------------------------|---------------------|---|
| Courtesy Copies                                                                               | •                   |   |
| Lead Document (Required)<br>AR - Complaint.pdf 347.22 kB<br>Description<br>AR - Complaint.pdf | Security            | × |
| Attachments                                                                                   |                     |   |
| Computer                                                                                      | Cloud               | 0 |

secure financial/account information.

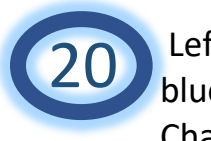

Left-click on the blue "Save Changes" button.

| AR - Complaint.pdf 347.22 kB |            |            |                     | ×            |
|------------------------------|------------|------------|---------------------|--------------|
| Description                  | Security   |            |                     |              |
| AR - Complaint.pdf           | Non-Co     | nfidential | - O                 |              |
|                              |            |            |                     |              |
| Attachments                  |            |            |                     |              |
| Computer                     |            | Cloud      |                     |              |
| <u>1</u>                     |            | <b>V</b>   |                     | 0            |
| Optional Services and Fees   |            |            |                     |              |
| Optional Services and Fees   | Fee Amount | Quantity   | Fee Total           |              |
|                              |            |            | Add Optional Servio | ces and Fees |
|                              |            |            | Undo Sav            | ve Changes   |

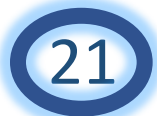

If you have another document to e-File, left-click on the "Add Another Filing" field and repeat steps 14-18 for each additional document you wish to e-File. If you don't have any other documents to e-File, continue with step 22.

| Attachments                |            |          |                                                                                                    |
|----------------------------|------------|----------|----------------------------------------------------------------------------------------------------|
| Computer                   |            | Cloud    |                                                                                                    |
| 1                          |            | ¥ (      | 0                                                                                                    |
| Optional Convisoo and Econ |            |          |                                                                                                    |
| Optional Services and Fees | Eee Amount | Quantity | Eee Total                                                                                                    |
| optional services and rees | Fee Amount | Quantity | Add Optional Services and Fees                                                                                                    |
|                            |            |          | Add Another Filing                                                                                                    |
|                            |            |          | , and the second second s |
|                            |            |          | Undo Save Changes                                                                                                    |
| Service Contacts           |            | _        | _                                                                                                    |
|                            |            |          |                                                                                                    |
| Serve Name                 | Email      |          |                                                                                                    |
| Party: ta ta - Plaintiff   |            |          | Actions 🔻 🔨                                                                                                    |
| l 🗅 🔒 🚺                    | 🛂 💿 🚺      |          | ^ <b>D</b>                                                                                                    |

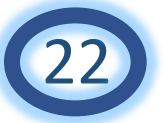

Left-click on the "Payment Account" field and select the payment account you would like to use for e-Filing this document(s).

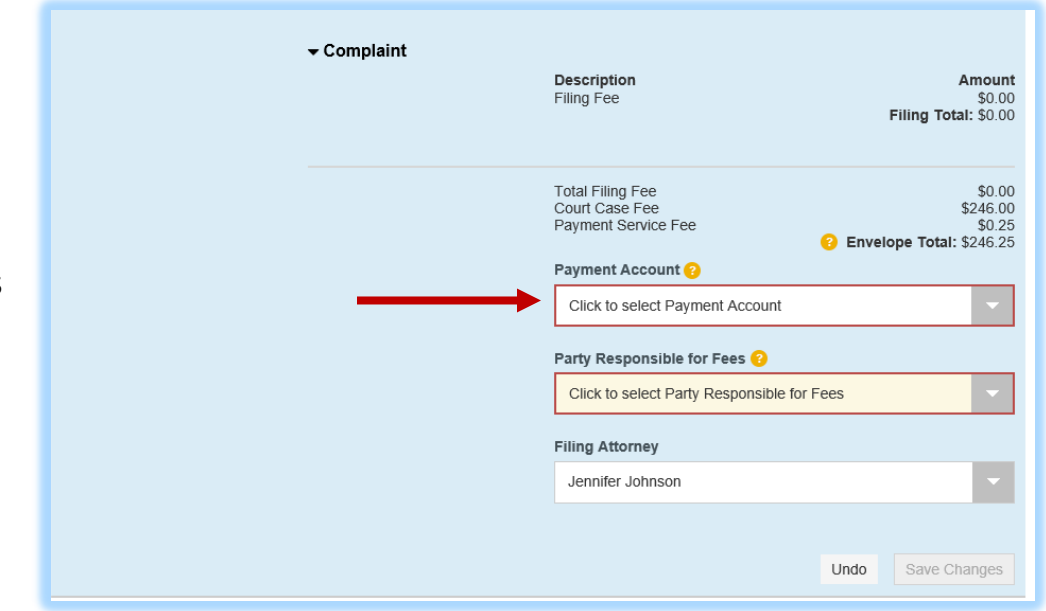

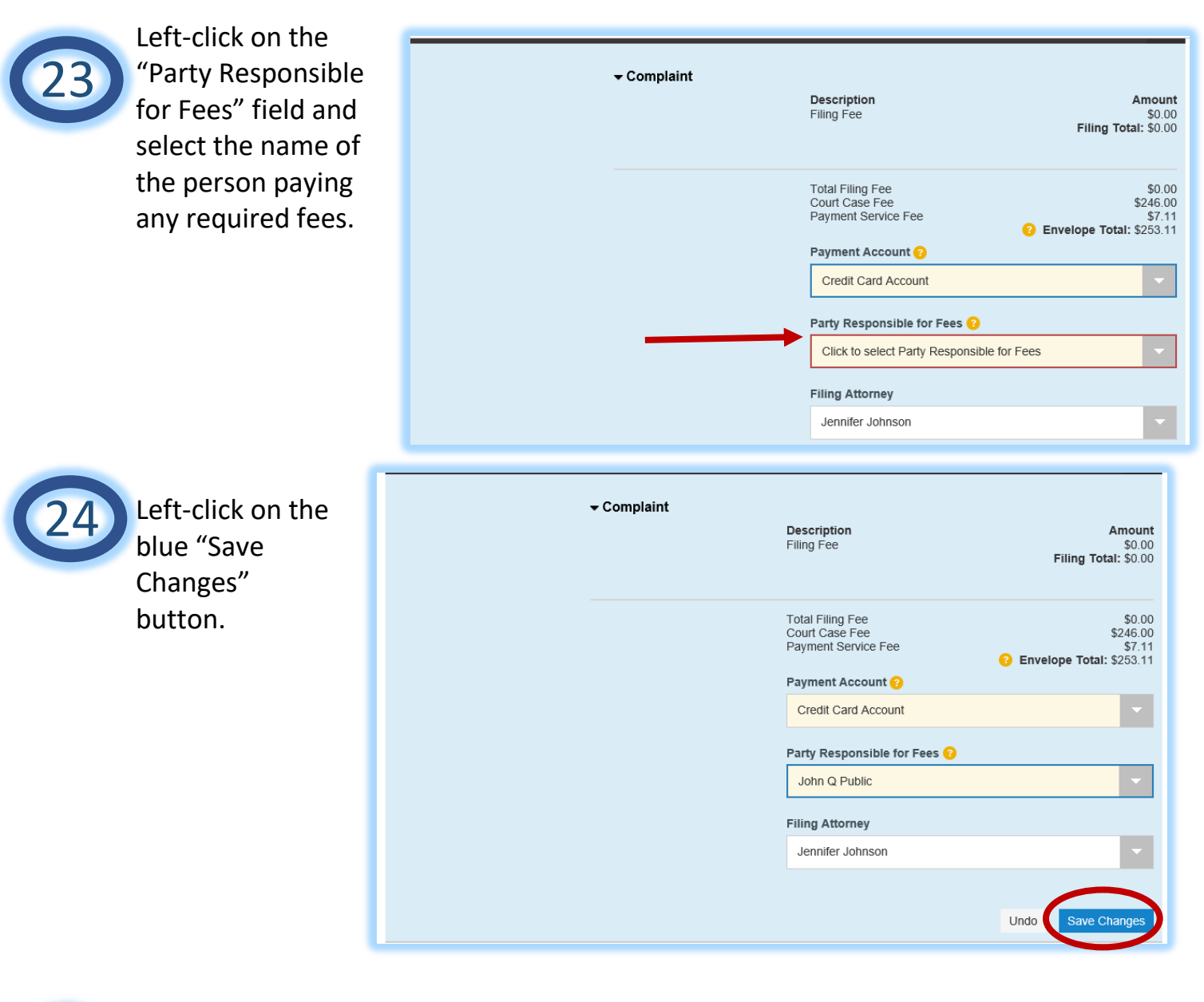

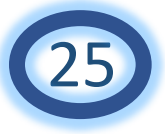

Left-click on the blue "Summary" button.

|  |                              | Envelope Total: \$253.11 |
|--|------------------------------|--------------------------|
|  | Payment Account 📀            |                          |
|  | Credit Card Account          | -                        |
|  | Party Responsible for Fees 📀 |                          |
|  | John Q Public                |                          |
|  | Filing Attorney              |                          |
|  | Jennifer Johnson             | -                        |
|  |                              |                          |
|  |                              | Undo Save Changes        |
|  |                              |                          |
|  |                              |                          |

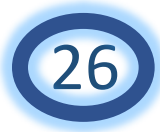

Review the summary screen to make sure everything looks correct.

## Summary - Draft # 26177

## Review and submit your envelope

| Case Information        |                         | -                                                                    |
|-------------------------|-------------------------|----------------------------------------------------------------------|
| Location<br>Lake County | Category<br>Arbitration | Case Type<br>Arbitration - \$ 10,000.01 thru \$15,000.00<br>Contract |
| Party Information       |                         | -                                                                    |
| Party Type              | Party Name              | Lead Attorney                                                        |
| Plaintiff               | John Q Public           | ^                                                                    |
| Defendant               | ABC Business            | ×                                                                    |
|                         |                         |                                                                      |
| Filings                 |                         |                                                                      |
| Filing Code             | Client Ref #            | Filing Description                                                   |
| Complaint               |                         | Ĉ                                                                    |

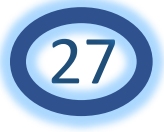

If everything looks correct, scroll to the bottom of the screen and leftclick on the blue "Submit" button.

|    |                         | <del>↓</del> Complaint | <b>Description</b><br>Filing Fee                          | Amount<br>\$0.00<br>Filing Total: \$0.00                 |
|----|-------------------------|------------------------|-----------------------------------------------------------|----------------------------------------------------------|
|    | Party Responsible for   | John Q Public          | Total Filing Fee<br>Court Case Fee<br>Payment Service Fee | \$0.00<br>\$246.00<br>\$7.11<br>Envelope Total: \$253.11 |
|    | Fees<br>Pavment Account | Credit Card Account    |                                                           |                                                          |
|    | Filing Attorney         | Jennifer Johnson       |                                                           |                                                          |
|    |                         |                        |                                                           |                                                          |
| Ва | ick Submit              |                        |                                                           |                                                          |

An email will be sent to you indicating that your document(s) have been filed. Once the Circuit Clerk's Office has reviewed your document(s) and either accepted or rejected them, a second email will be sent to you. If your document(s) were accepted, there will be link(s) to those documents within that email. Be sure to print those document for your records because those documents will contain the filed stamp.